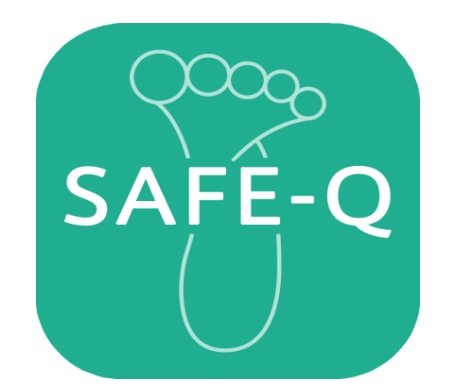

# SAFE-Q for iPad 操作マニュアル

2017年11月27日 第一版

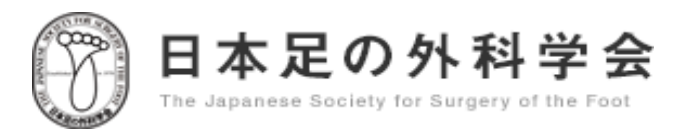

| アプリのインストールについて  | 3  |
|-----------------|----|
| アプリの初回起動について    | 4  |
| ホーム             | 5  |
| 患者さん情報を新規登録する   | 6  |
| 質問に回答する         | 7  |
| 質問終了-結果確認       | 8  |
| 結果を確認する         | 9  |
| 過去データと比較する      | 10 |
| 点数平均値と標準偏差      | 11 |
| 患者さん情報を検索する     | 12 |
| 患者さん情報を削除する     | 13 |
| 患者さん情報を編集する     | 14 |
| データー覧を見る        | 15 |
| メニュー表示について      | 16 |
| パソコンでデータを見る     | 17 |
| iPadへの登録データ読み込み | 23 |
|                 |    |

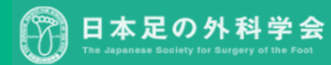

### アプリのインストールについて

- 1. App Store にアクセスし、画面右上の【検索】をタップします。
- 「SAFE-Q」と入力し、検索します。 2.
- 3. 内容を確認して【入手】をタップすると、 【入手】が【インストール】に変わるので、もう一度ボタンをタップします。 ※Apple ID とパスワードを入力します。
- 4. インストールします。

iPad は、Apple Inc. の米国およびその他の国における登録商標です。 App Store は、Apple Inc. が運営するiPhone、iPad、iPod、iPod touch 向けアプリケーションソフトウェアのダウンロードを行えるサービスの名称です。

◆ipadホーム

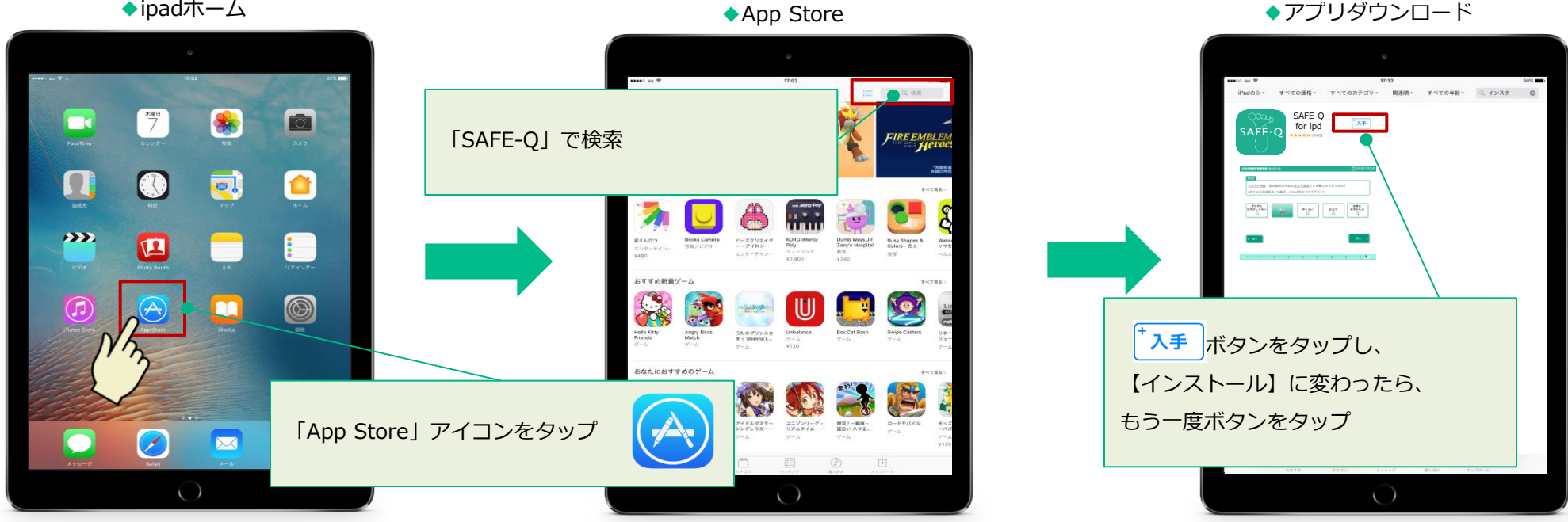

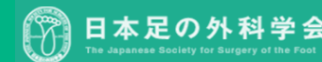

### アプリの初回起動について

インストールが完了したら「SAFE-Q」のアイコンをタップしてアプリを起動します。

免責事項・利用規約画面が開きます。 内容をご確認の上、「同意して利用する」をタップしてください。

ホーム画面へ進みます。

※「免責事項・利用規約」画面はアプリ初回起動時のみ表示され、2回目以降の起動時には省略されます。

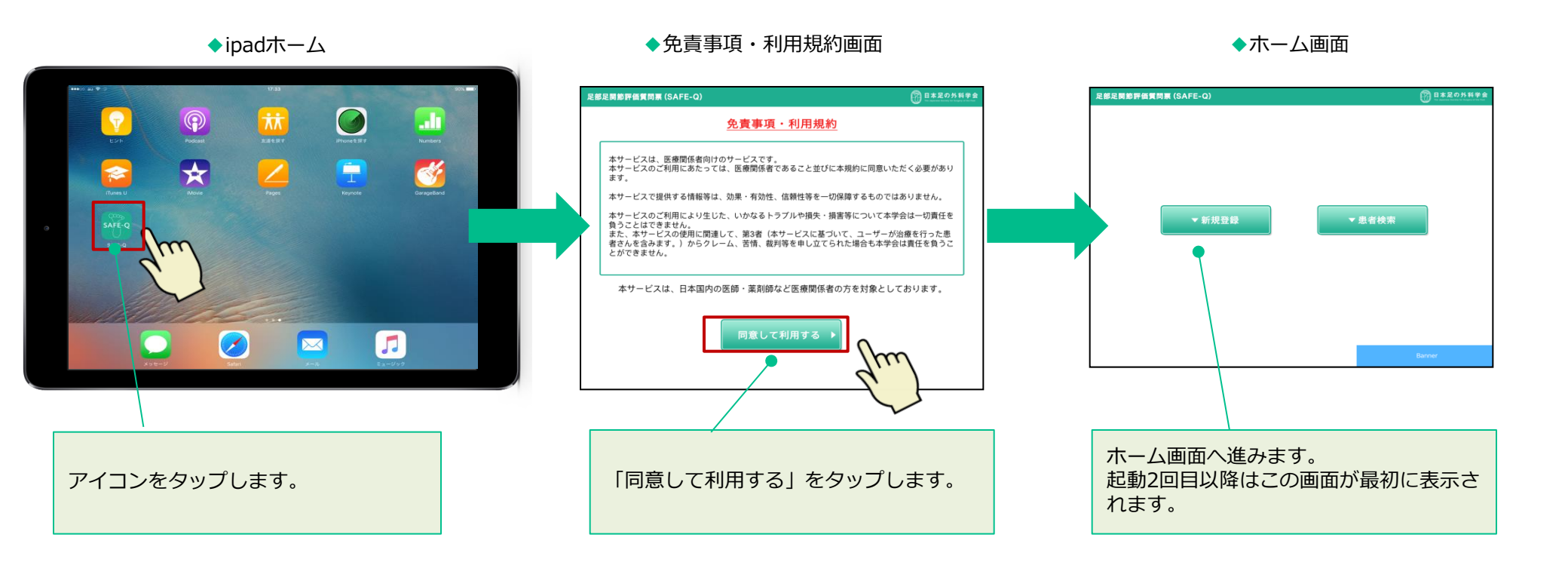

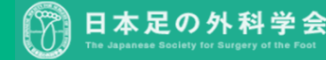

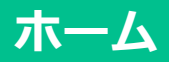

このアプリでは、患者さんご自身で画面をタップして質問票に回答します。回答の結果は、自動的に計算されます。 患者さん1名に対して9回までの回答が可能です。

初回に「新規登録」より患者さん情報を登録します。2回目以降は、「患者検索」より該当患者さんの情報を開きます。

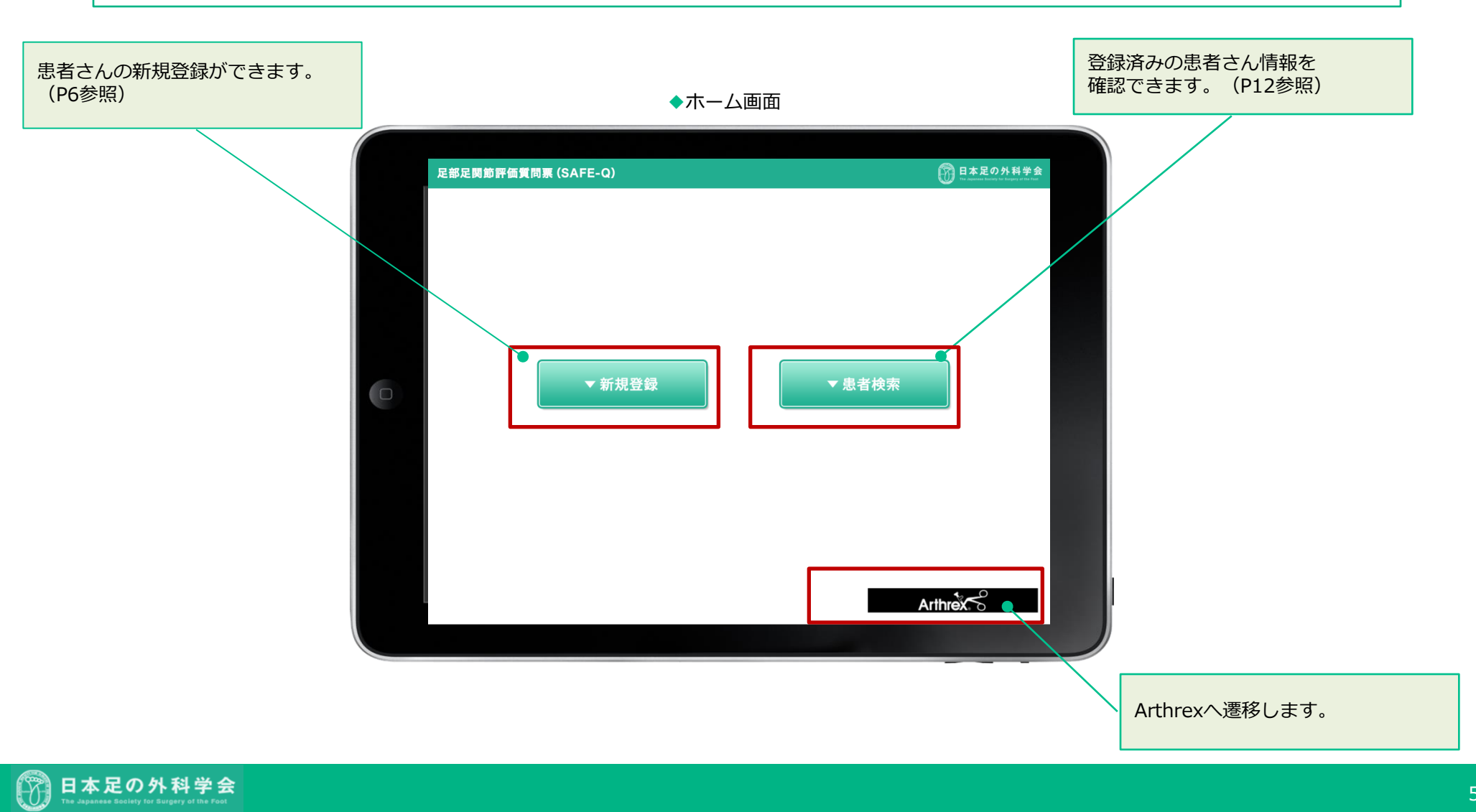

新規登録の場合、ID・氏名・ふりがな・生年月日・疾患名・性別を入力します。 ID・氏名・ふりがな・牛年月日は入力必須項目となりますので必ず入力してください。疾患名と性別は任意入力となります。

登録情報確認画面「登録して質問へ進む」をタップで質問へ進むことができます。登録のみを行う場合は、「登録する」をタップで 登録完了となります。登録完了画面「ホームへ戻る」をタップで続けて患者さん情報の登録が可能です。

◆登録情報確認画面

◆新規登録画面

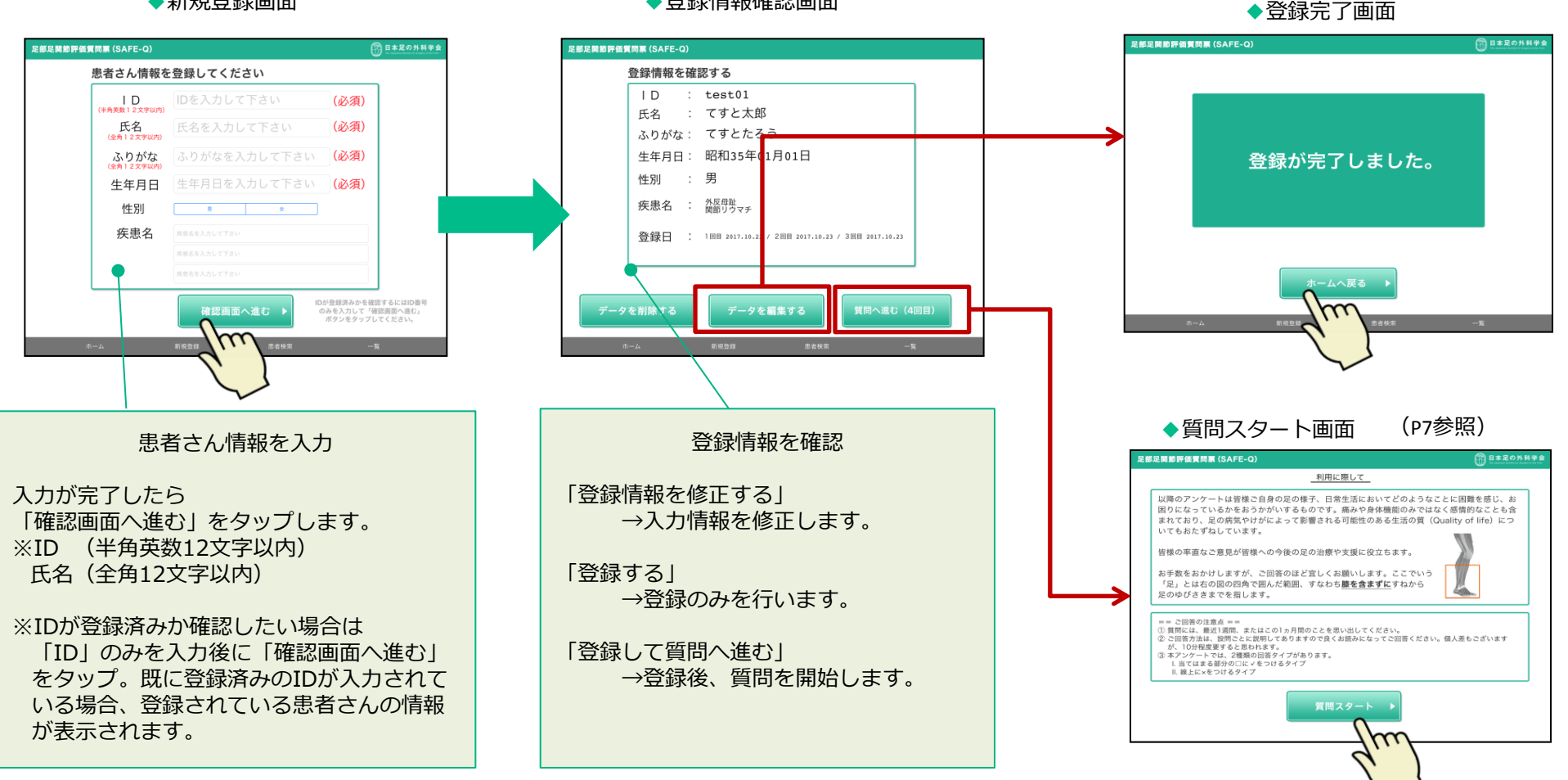

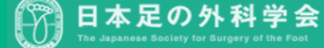

### 質問に回答する(患者さん操作)

「質問スタート」をタップすると質問が始まります。(患者さんにiPadをお渡しください)

回答を選択した後「次へ」をタップで次の質問へ進みます。 ※「前へ」をタップして前の質問へ戻り、再回答することができます。

画面右上の「日本足の外科学会」のロゴをタップするとホーム画面へ戻ります。 【ご注意】質問の途中でホーム画面に戻った場合はそれまでの回答はデータとして残りません。再度質問に答えていただく必要があります。

回答タイプは、当てはまる部分の□に√をつけるタイプ、線上をタッチして×をつけるタイプの2種類です。

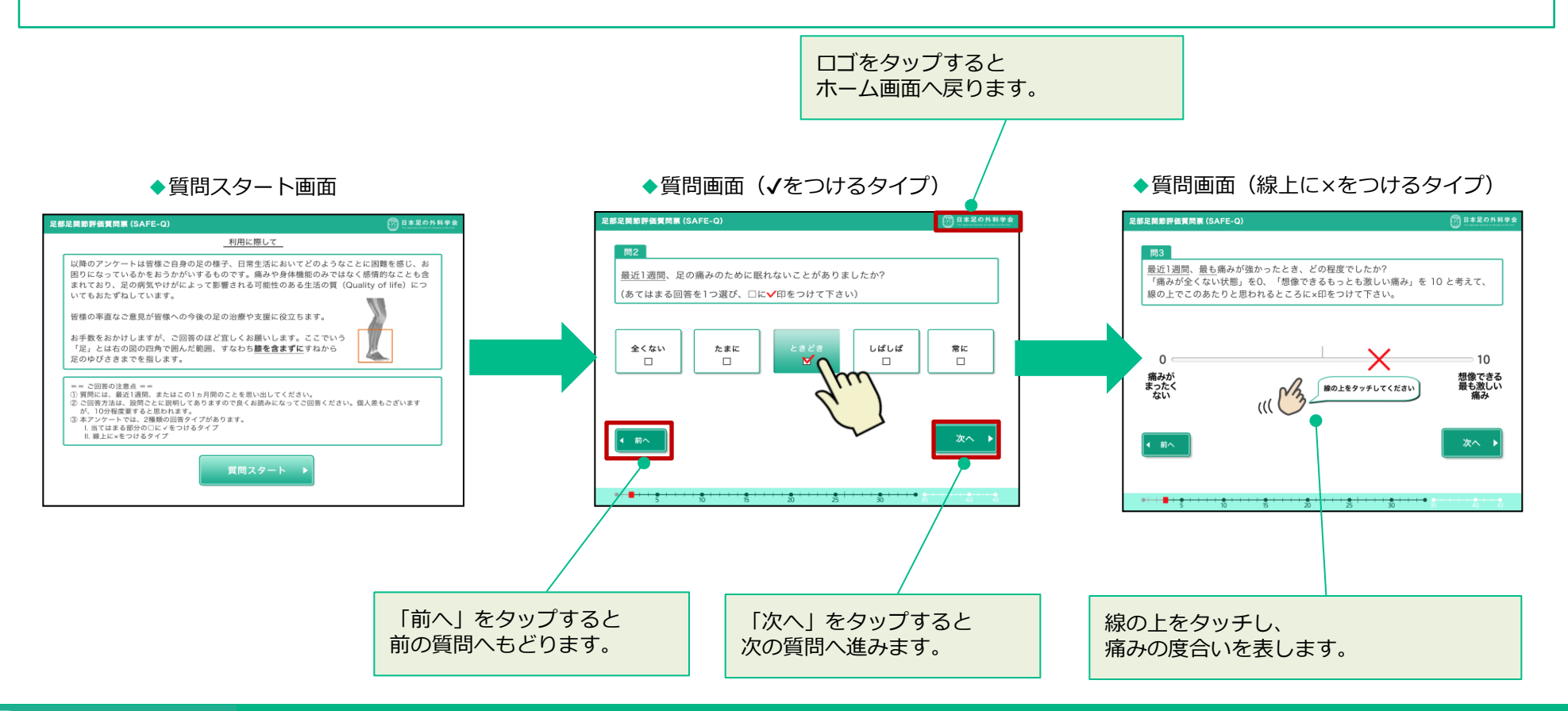

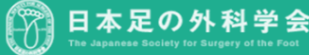

### 質問終了 – 結果確認

質問が終了したら患者さんからiPadを返却してもらいます。 画面右下の「日本足の外科学会」のロゴをタップすると結果表示画面へ進みます。

※この画面では患者さんが結果画面を見ることを防ぐ為、「結果画面を見る」等のボタンを表示していません。

◆質問終了画面

◆結果表示画面

|                      |          | 足部足関節          | 節評価質問票(SAFE-Q)         |            |            |                |                  |         | この外科学<br>Boolety Not Bacigary of Day For |
|----------------------|----------|----------------|------------------------|------------|------------|----------------|------------------|---------|------------------------------------------|
|                      |          | ID: t          | est01 てすと太郎 男          |            | 外质         | 反母趾 / 関節リウ     | マチ               |         |                                          |
| 入力が終了しました。           |          |                |                        | 2010       | 200        | 12             | 345678           | 9 結果表示  | クリア                                      |
| ありがとうございました <u>。</u> |          |                |                        | 201710.00  | 301710.00  |                |                  |         | 201                                      |
| いいまたにため、たちかりアイださい    |          | ***            | did mit pie po         | 2017.10.23 | 2017.10.23 | ***            | 62 MIR 62        |         | <u> 3 빈 日</u>                            |
|                      |          | (第75)<br>(FFL) | 夏回哈記                   | 1 1 1      | 山首音写       | - 音亏<br>    00 | 夏回哈記             | 111日香芍  | ····首告与                                  |
|                      |          | [E] ]<br>M12   | とい用のの入つさ<br>見の違え上ス新眼不足 | 2          | 3          | (E)29          | 足の応覚での高齢         | 2       | 3                                        |
|                      |          | 問3             | 200mm/060世間でに<br>痛みの程度 | 57         | 9.5        | [m]30          | 足の症状でのイライラ       | 2       | 2                                        |
|                      |          | 間4             | 足の痛み(平らな所)             | 3./        | 0.0        | m31<br>m32     | 他人への迷惑           | 2       | 2                                        |
|                      |          | 問5             | 足の痛み                   | 1          | 2          | 同33            | ハンディキャップ         | 1       | 3                                        |
|                      |          | 問6             | 寝起きの足の痛み               | 2          | 1          | 問34            | ファッション性の高い靴階段の昇り | 2       | 2                                        |
|                      |          | 問7             | 就寝前の足の痛み               | 3          | 3          | 種類             | スポーツの種類          |         | ウォーキング                                   |
|                      |          | 問8             | 足の痛みで靴がはけない            | 1          | 2          | 問35            | 平らな地面での走り        | 1       | 1                                        |
|                      | 日本足の外科学会 | 問9             | 足にあった靴の発見              | Ó          | Ō          | 同36            | でこぼこな地面での走り      | 2       | 3                                        |
|                      |          | 問10            | 裸足歩行時の足の痛み             | 2          | 2          | 問37            | 痛みによる急な方向転換      | 3       | 4                                        |
|                      |          | 問11            | 靴をはいた歩行時の痛み            | 3          | 1          | 問38            | 片足とび             | 2       | 3                                        |
|                      |          | 問12            | 階段の昇り                  | 1          | 3          | 同39            | スクワット            | 4       | 2                                        |
|                      |          | 間13            | 階段の下り                  | 4          | 2          | 同40            | ジャンプ             | 2       | 1                                        |
|                      |          | 問14            | しゃがみ込み                 | 3          | 3          | 問41            | ビポット動作           | 1       | 2                                        |
|                      | $\sim$   | 問15            | 靴を履く動作                 | 2          | 1          | 問42            | 全力疾走             | 2       | 3                                        |
|                      |          | 問16            | 靴をはいて平らなでの歩行           | 0          | 2          | 同43            | 現在のスポーツ活動        | 4.0     | 2.8                                      |
|                      |          | 問17            | 坂道の上り                  | 3          | 3          |                |                  |         |                                          |
|                      |          | 問18            | 坂道の下り                  | 2          | 1          |                |                  |         |                                          |
|                      |          | 問19            | でこぼこ道、じゃり道             | 1          | 2          |                |                  |         |                                          |
|                      |          | 問20            | つま先立ち                  | 2          | 3          |                |                  |         |                                          |
|                      |          | 問21            | 家の中での杖やてすり             | 2          | 4          |                |                  |         |                                          |
|                      |          | 問22            | 家の外での杖                 | 3          | 3          |                |                  |         |                                          |
|                      |          | 問23            | 催し物やデパート               | 1          | 1          |                |                  |         |                                          |
|                      |          | 問24            | 普段の稽古事やつきあい            | 1          | 2          |                |                  |         |                                          |
|                      |          | 問25            | 通数、通字、買い物              | 2          | 0          |                |                  |         |                                          |
|                      |          | 問26            | - 週出 (出張、旅行)           | 3          | 3          |                | 過去データと比較(し       | ノーダーチャー | b)                                       |
|                      |          | 問27            | 趣味やレジャー<br>            | 2          | 2          |                |                  |         | • • • •                                  |
|                      |          | 同28            | 仕事や子校生活、家事             | 4          | 1          |                |                  |         |                                          |
|                      |          |                |                        | 新規登        | 録          |                | 患者検索             | 一覧      |                                          |
|                      |          |                |                        |            |            |                |                  |         | _                                        |

数値は直近の2回が表示されます。回答登録回を選択して任意の回で比較することが可能です。 任意の回答登録回で比較したい場合は、比較したい回を選択して「結果表示」をタップする事で数値が表示されます。 (例:下図は、2回目と3回目を表示)

#### 日本足の外科学会 足部足関節評価質問票 (SAFE-Q) ID: test01 てすと太郎 男 外反母趾 / 関節リウマチ 123456789 結果表示 クリア 2回目 3回目 2017.10.23 2017.10.23 2回目 3回目 比較したい回答登録回を選択して「結果表示」を 番号 質問略記 回答番号 回答番号 番号 質問略記 回答番号 回答番号 3 2 2 問1 足の痛みの気づき 1 3 同29 足の症状での不安 2 タップするとデータが表示されます。 問2 足の痛みよる睡眠不足 問30 足の症状での憂鬱 2 1 問3 5.7 痛みの程度 8.5 同31 足の症状でのイライラ 2 問4 足の痛み(平らな所) 問32 他人への迷惑 3 3 2 3 1 問5 同33 ハンディキャップ [クリア]をタップすると表示がクリアされます。 足の痛み 3 2 問6 寝起きの足の痛み 同34 ファッション性の高い靴階段の昇り 2 問7 就寧前の足の痛み 3 種類 スポーツの種類 水泳 ウォーキング 問8 足の痛みで靴がはけない 問35 平らな地面での走り 1 2 問9 足にあった靴の発見 0 0 同36 でこぼこな地面での走り 3 問10 裸足歩行時の足の痛み 同37 痛みによる急な方向転換 3 4 2 問11 靴をはいた歩行時の痛み 3 問38 片足とび 2 3 階段の昇り 2 問12 同39 スクワット 1 3 4 問13 階段の下り 4 2 同40 ジャンプ 1 同41 ビポット動作 問14 しゃがみ込み 3 3 2 3 問15 靴を履く動作 2 問42 全力疾患 2 問16 靴をはいて平らなでの歩行 0 同43 現在のスポーツ活動 4.0 2.8 問17 坂道の上り 問18 坂道の下り 問19 でこぼこ道、じゃり道 2 3 問20 つま先立ち 2 問21 家の中での杖やてすり 4 問22 家の外での杖 3 3 問23 催し物やデパート 問24 普段の稽古事やつきあい 問25 通勤、通学、買い物 2 0 問26 遠出(出張、旅行) 3 過去データと比較(レーダーチャート) ▶ 「過去データと比較(レーダーチャート)」を 問27 趣味やレジャー 2 2 問28 仕事や学校生活、家事 4 タップするとレーダーチャート画面へ遷移します。

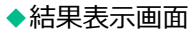

過去データと比較する

回答登録回を選択して任意の回で比較することが可能です。 比較したい回答登録回を選択して「結果表示」をタップする事でレーダーチャートが表示されます。 (例:下図は、2回目と3回目を比較)

#### 日本足の外科学会 足部足関節評価質問票(SAFE-Q) 比較したい回答登録回を変更したい場合は、 ID: test01 てすと太郎 男 外反母趾 / 関節リウマチ 番号を選択して「結果表示」をタップすると 対象回のデータが表示されます。 123456789結果表示 クリア 「クリア」をタップすると表示がクリアされます。 スポーツ(選択項目) 痛み・痛み関連 **——** 3回目 100.0 80.0 身体機能· **社会生活機能** 日常生活の状態 60.0 「結果一覧」をタップすると結果表示画面へ戻ります。 40.0 20.0 全体的健康感 靴関連 0.0 2回目 3回目 「点数平均値+標準偏差」をタップすると 点数平均值+標準偏差 結果一覧 平均値+標準偏差のチャート画面へ遷移します。

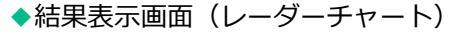

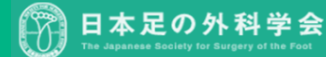

iPad内に登録されている全ての患者さんの最新回答データの点数平均値+標準偏差のチャートです。 (例:下図は、Aさんの3回目・Bさんの2回目・Cさんの1回目の3例の点数平均値+標準偏差)

#### 日本足の外科学会 足部足関節評価質問票 (SAFE-Q) 【足部足関節疾患評価質問】点数平均值+標準偏差 100.0 100.0 90.0 90.0 80.0 80.0 70.0 70.0 60.0 60.0 50.0 50.0 40.0 40.0 30.0 30.0 20.0 20.0 10.0 10.0 0.0 0.0 痛み・痛み関連 身体機能・日常生活の状態 社会生活機能 靴関連 全体的健康感 スポーツ (選択項目) (3例) (3例) (3例) (3例) (3例) (3例) 「患者検索」をタップすると患者検索画面へ遷移しま 患者検索 す。 (P12参照)

#### ◆点数平均值+標準偏差

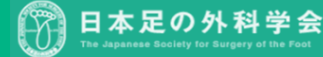

患者検索画面では登録順に患者さんの情報が一覧表示されます。

特定の患者さんを探す場合、絞り込みをしたい「ID」「氏名」「ふりがな」「生年月日」「疾患名」のいずれかの項目を選択、 キーワードを入力して「検索」ボタンをタップすると検索結果が表示されます。

この画面から患者さんの「質問」「患者情報」「結果表示」画面へ進めることができます。また、情報の削除も可能です。

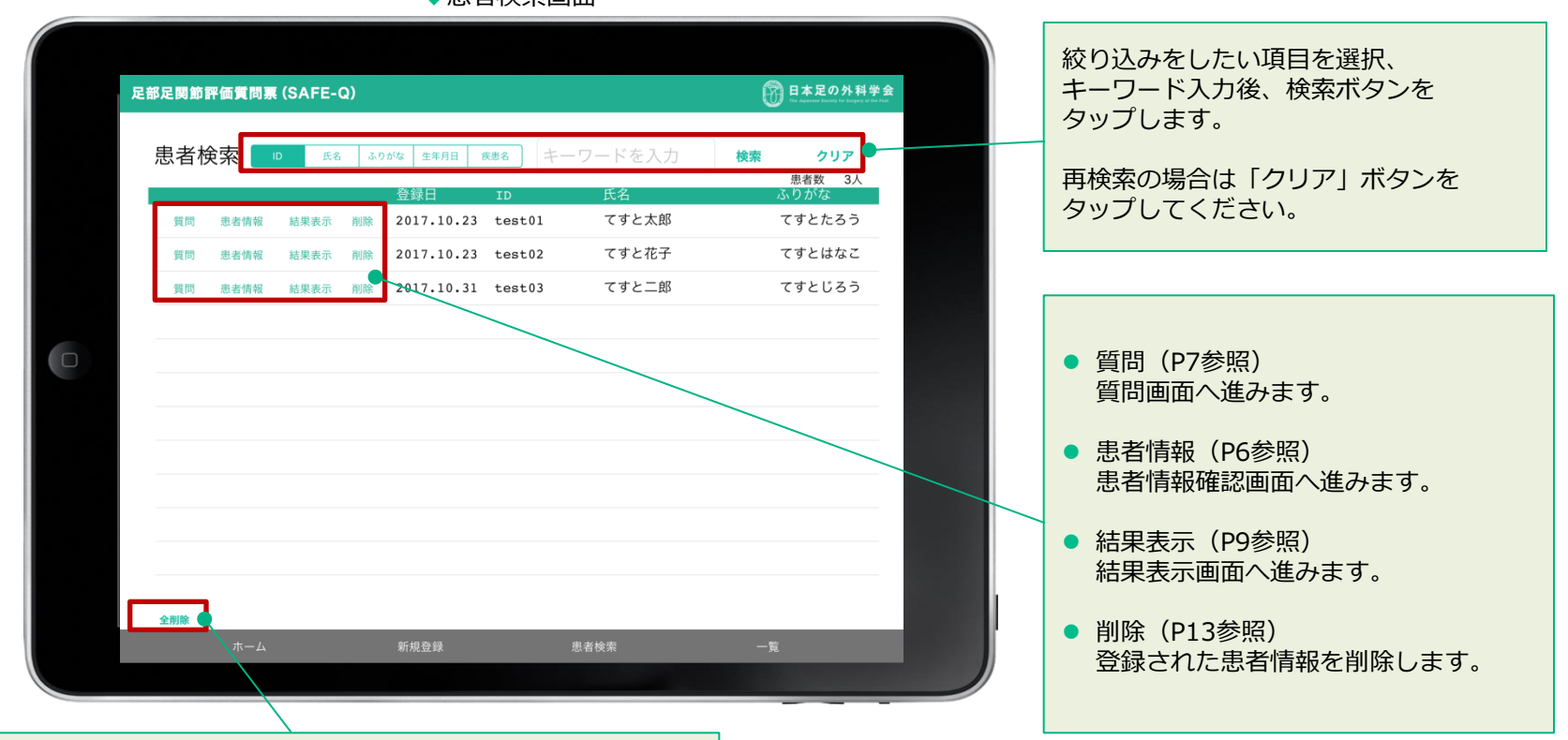

◆患者検索画面

「全削除」をタップする事で登録されている全患者さんの情報が 削除されます。(P13参照)

### 患者さん情報を個別または全て削除する

患者さん情報を個別に削除する場合、「削除」をタップすると確認画面が2回表示されます。 各画面の「はい」をタップすると情報が削除されます。削除をしない場合は「いいえ」を選択してください。 【ご注意】1度削除された情報は復元できません。誤って削除された場合は再度の登録、患者さんに回答頂く必要があります。

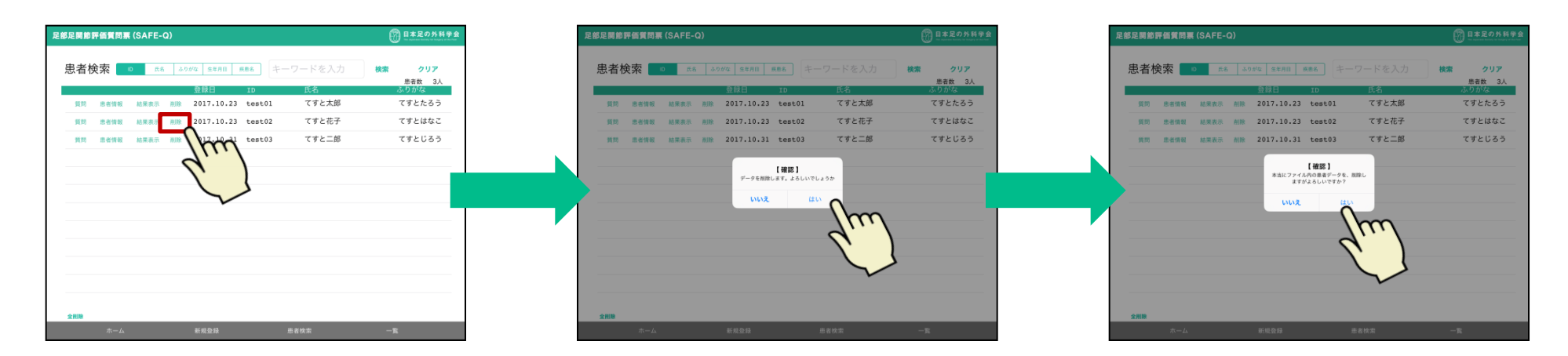

登録されている全ての患者さん情報を削除する場合、「全削除」タップすると確認画面が2回表示されます。 各画面の「はい」をタップすると全情報が削除されます。削除をしない場合は「いいえ」を選択してください。 【ご注意】1度削除された情報は復元できません。誤って削除された場合は再度の登録、患者さんに回答頂く必要があります。

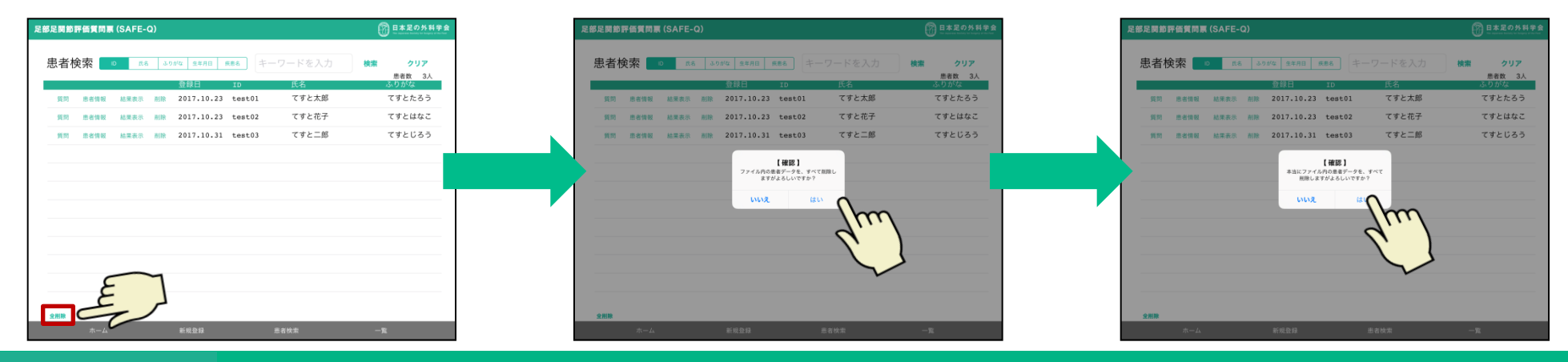

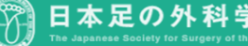

患者検索の一覧から編集したい患者さんの「患者情報」をタップすると登録情報確認画面へ遷移します。

登録情報確認画面からデータの削除、登録情報の編集、質問画面へ進むことができます。 【ご注意】1度削除された情報は復元できません。誤って削除された場合は再度の登録、 患者さんに回答頂く必要があります。

「データを編集する」をタップすると登録編集画面へ進みます。 変更したい項目をタップして再入力後に「変更する」ボタンをタップすると 編集完了画面へ進みます。

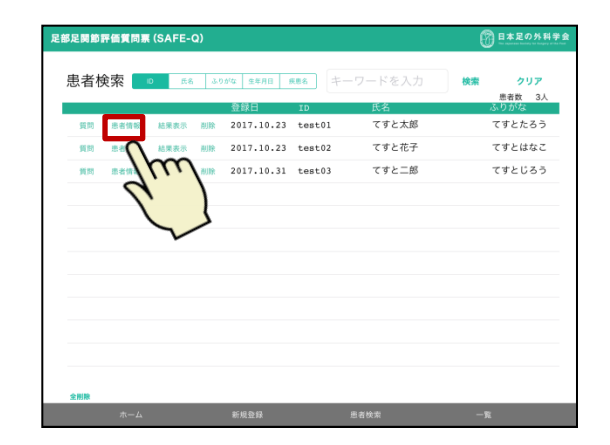

◆編集完了画面

#### ◆登録情報確認画面

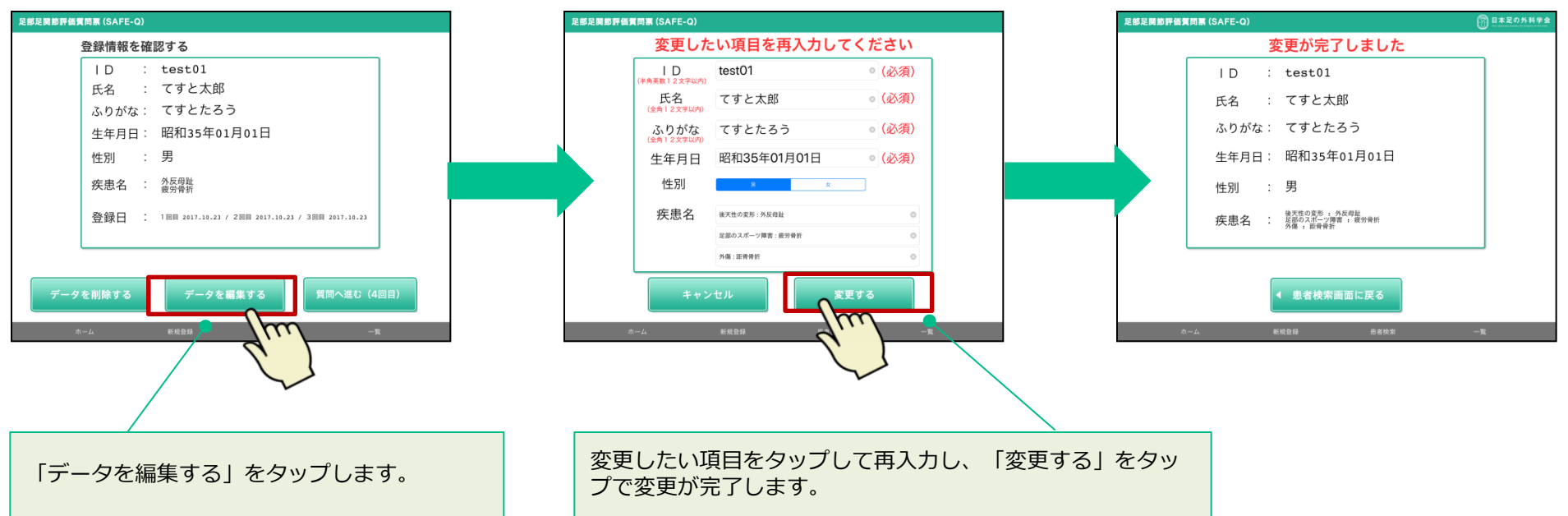

◆登録編集画面

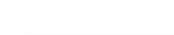

データー覧を見る

データー覧画面では患者さんの情報登録日、患者さんのIDなどの基本情報、回答登録日が確認できます。 患者さん一覧を「登録日」「ID」「生年月日」「性別」で昇順・降順の並べ替えができます。

「一覧」をタップすると回答登録日と回答結果のデータが一覧表示されます。

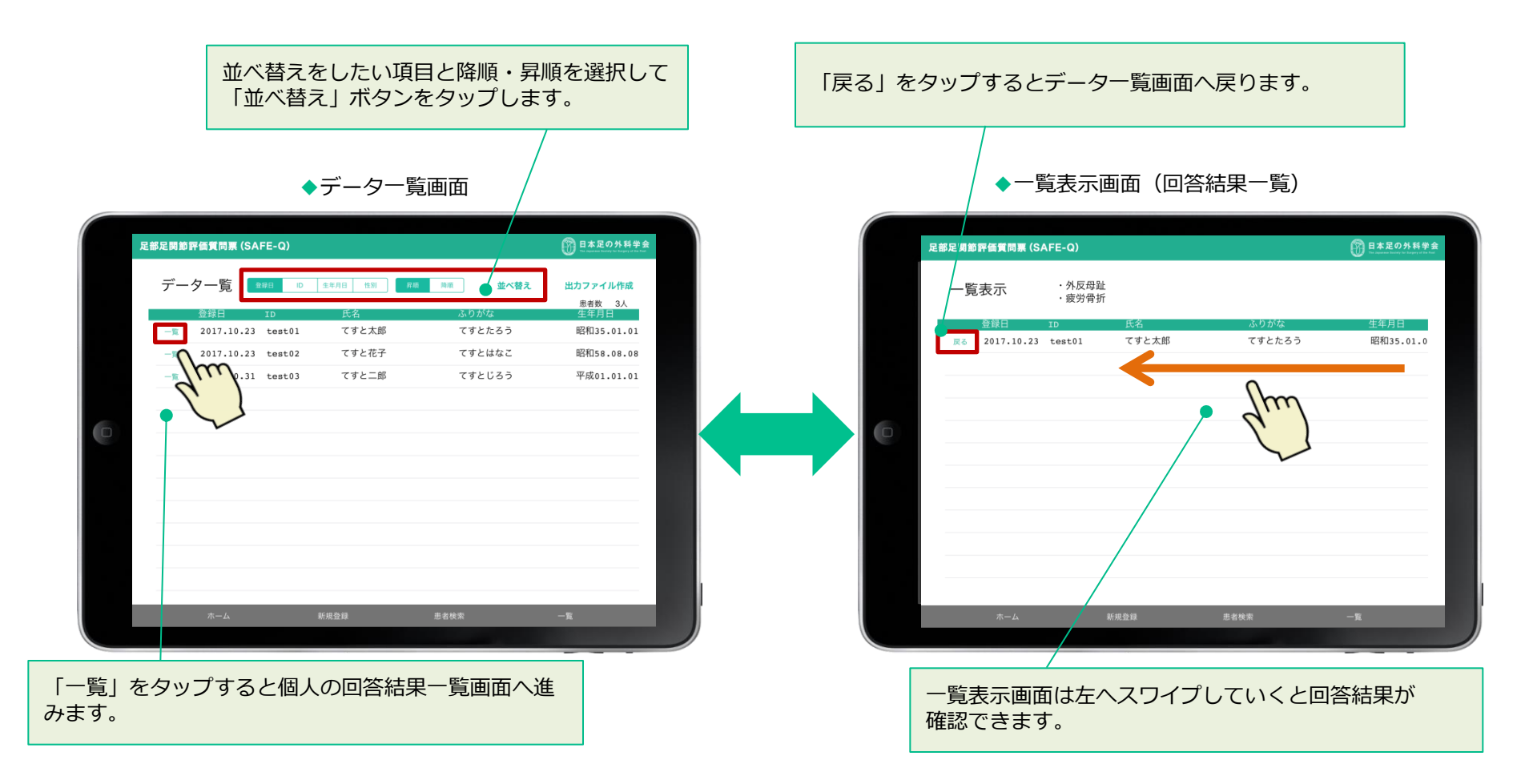

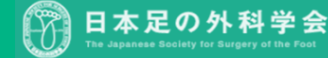

### メニュー表示について

画面下部のメニューから「ホーム」「新規登録」「患者検索」「一覧」画面へ進むことができます。 ※質問画面は患者さんが操作する画面となりますのでメニューは設置していません。

◆患者検索画面 ◆ホーム画面 足部足関節評価質問票 (SAFE-Q) 已都足開節評価質問票 (SAFE-Q) B\*20581 患者検索 💿 🚓 395% 1570 588 キーワードを入力 検索 患者数 3人 11 2011 10.23 test01 てすと太郎 てすとたろう 11 04450 MERE 800 2017.10.23 test02 てすと花子 てすとはなこ てすとじろう 開始 参布情報 総形表示 新聞 2017.10.31 test03 てすと二部 日本足の外科学会 足部足関節評価質問票 (SAFE-Q) ▼ 患者検索 ▼ 新規登録 患者検索 氏名 ふりがな 生年月日 疾患名 キーワードを入力 枪索 クリア 患者数 3人 いりがな 結果表示 削除 2017.10.23 test01 てすと太郎 てすとたろう 質問 患者情報 てすと花子 てすとはなこ Arthrex 質問 患者情報 結果表示 削除 2017.10.23 test02 てすと二郎 てすとじろう 質問 患者情報 結果表示 削除 2017.10.31 test03 ◆データー覧画面 ◆新規登録画面 2部足関節評価質問票 (SAFE-Q) 田本足の外科学
日本足の外科学
日本
日本
日本
日本
日本
日本
日本
日本
日本
日本
日本
日本
日本
日本
日本
日本
日本
日本
日本
日本
日本
日本
日本
日本
日本
日本
日本
日本
日本
日本
日本
日本
日本
日本
日本
日本
日本
日本
日本
日本
日本
日本
日本
日本
日本
日本
日本
日本
日本
日本
日本
日本
日本
日本
日本
日本
日本
日本
日本
日本
日本
日本
日本
日本
日本
日本
日本
日本
日本
日本
日本
日本
日本
日本
日本
日本
日本
日本
日本
日本
日本
日本
日本
日本
日本
日本
日本
日本
日本
日本
日本
日本
日本
日本
日本
日本
日本
日本
日本
日本
日本
日本
日本
日本
日本
日本
日本
日本
日本
日本
日本
日本
日本
日本
日本
日本
日本
日本
日本
日本
日本
日本
日本
日本
日本
日本
日本
日本
日本
日本
日本
日本
日本
日本
日本
日本
日本
日本
日本
日本
日本
日本
日本
日本
日本
日本
日本
日本
日本
日本
日本
日本
日本
日本
日本
日本
日本
日本
日本
日本
日本
日本
日本
日本
日本
日本
日本
日本
日本
日本
日本
日本
日本
日本
日本
日本
日本
日本
日本
日本
日本
日本
日本
日本
日本
日本
日本
日本
日本
日本
日本
日本
日本
日本
日本
日本
日本
日本
日本
日本
日本
日本
日本
日本
日本
日本
日本
日本
日本
日本
日本
日本
日本
日本
日本
日本
日本
日本
日本
日本
日本
日本
日本
日本
日本
日本
日本
日本
日本
日本
日本
日本
日本
日本
日本
日本
日本
日本
日本
日本
日本
日本
日本
日本
日本
日本
日本
日本
日本
日本
日本
日本
日本
日本
日本
日本
日本
日本
日本
日本
日本
日本
日本
日本
日本
日本
日本
日本
日本
日本
日本
日本
日本
日本
日本
日本
日本
日本
日本
日本
日本
日本
日本
日本
日本
日本
日本
日本 已都足間節評価質問票 (SAFE-Q) 登録情報を確認する データー覧 248 0 5488 58 88 88 並べ替え 出力ファイル作成 回省数 3人 ID : test01 氏名 : てすと太郎 2017.10.23 test01 てすと太郎 昭和35.01.01 ふりがな: てすとたろう - 2017.10.23 test02 てすと花子 てすとはなこ 昭和58.08.08 てすと二郎 平成01.01.01 -m 2017.10.31 test03 てすとじろう 生年月日: 昭和35年01月01日 性別 : 男 疾患名 : 外反母趾 登録日 : 1日日 2017.10.23 / 2日日 2017.10.23 / 3日日 2017.10.23 質問へ進む(4回目)

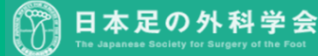

パソコンでデータを見る

データー覧の内容は、パソコンで開くことのできるCSV形式で出力ができます。(iTunesでダウンロード)

- 1. データー覧画面の「出力ファイル作成」をタップします。
- 2. 出力ファイルにパスワードをかけるか否か選択します。
- 3. iPadをPCに接続し、iTunesを起動します。
- 4. iTunesの「App」を選択すると「ファイル共有」内にSAFE-Qアプリのアイコンが表示されます。
- 5. 作成日の日付けが入ったCSVデータが表示されるのでドラッグ&ドロップでデスクトップへダウンロードしてください。 または、保存先を指定し、任意の場所に保存してください。

【ご注意】パスワード設定が可能なCSVデータは書き出し用ファイルで、マスターデータではありません。

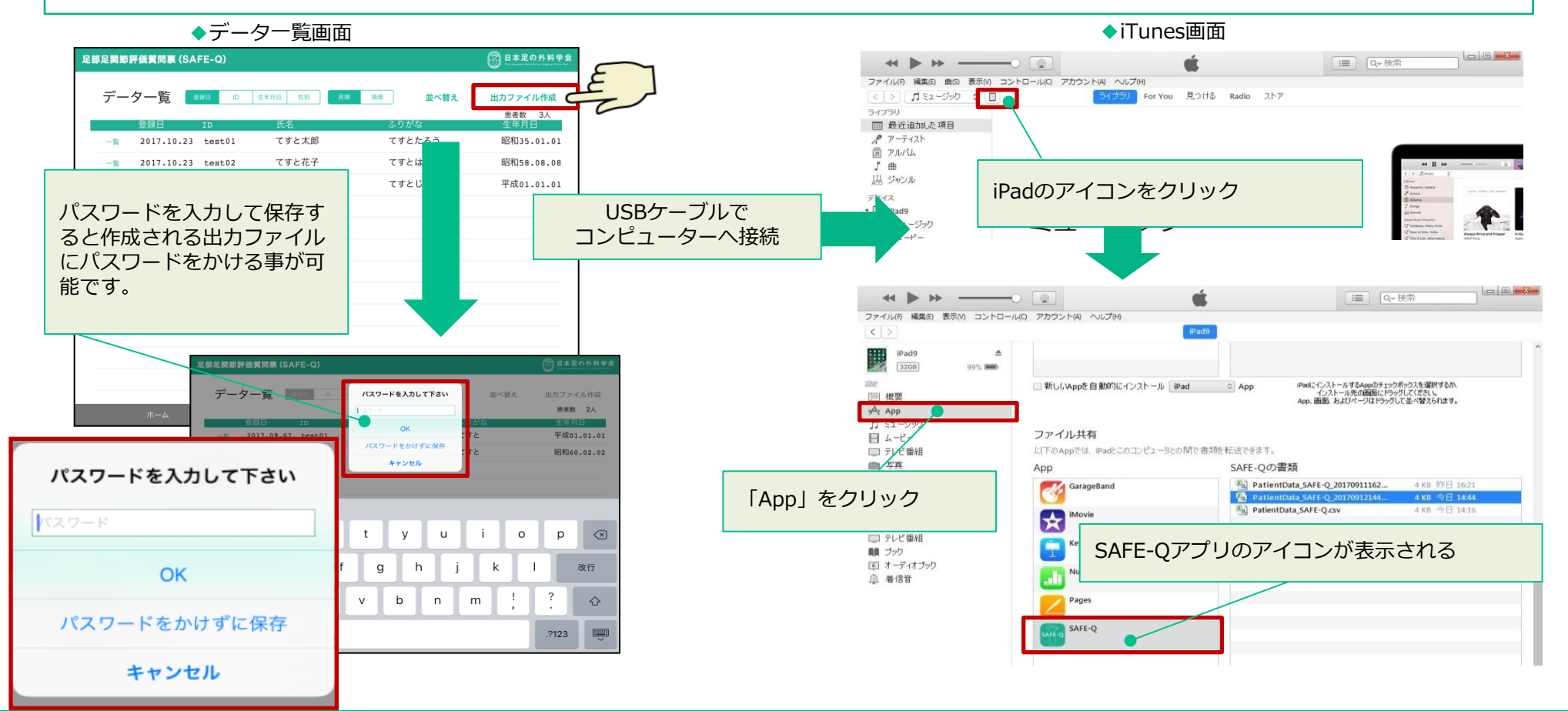

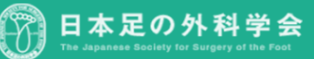

### パソコンでデータを見る2

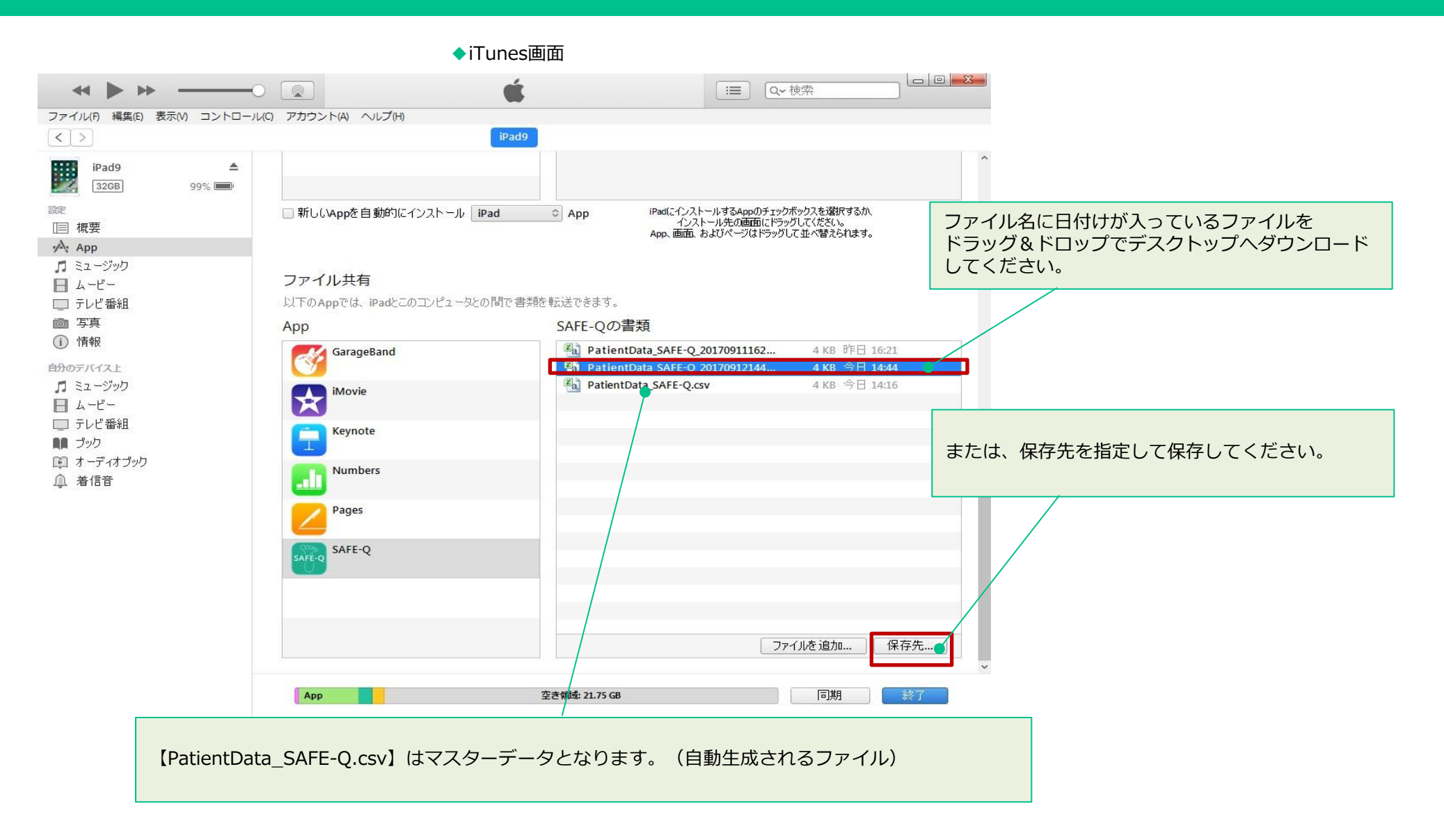

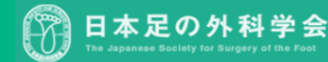

### パソコンでデータを見る3 ダウンロードしたCSVファイルについて

ダウンロードしたCSVファイルを開きます。(エクセルで開くことができます) iPad内に登録されている患者さんのデータ(登録日、ID、氏名、ふりがな、生年月日、性別、疾患名)と 質問の登録日と質問の回答結果が確認できます。

#### ◆ダウンロードしたCSVファイル(下図はエクセルで開いた画面イメージ)

| 7                                                                                            | アイル    | 木-          | ム挿入           | . ^         | ージ レイアウト         | 数式         | データ      | 校閲表示      | アドイン PDF-X            | Change 2012       |                  |               |            |          |            |                |             |
|----------------------------------------------------------------------------------------------|--------|-------------|---------------|-------------|------------------|------------|----------|-----------|-----------------------|-------------------|------------------|---------------|------------|----------|------------|----------------|-------------|
|                                                                                              |        |             |               | I           |                  | 🗵 ルーラー     | ☑ 数式     | r- 🤇 🗌    |                       |                   |                  | ■ 分割          | 並べて比較      | -11,     |            |                | 7           |
| 樗                                                                                            | 1<br>レ | ページ<br>イアウト | 改ページ<br>プレビュー | ユーザー<br>のビコ | -設定 全画面<br>□- 表示 | ☑ 枠線       | ☑ 見出(    | , ズーム 10  | 0% 選択範囲に合わせて<br>拡大/縮小 | て 新しいウィンド:<br>を開く | ク 整列 ウインドウ<br>固定 | 中の<br>▼ □ 再表示 | 国 ウィンドウの位  | 立置を元に戻す  | 作業状)<br>保存 | 態の ウィンド<br>師り替 | ウの<br>え▼    |
| ブックの表示                                                                                       |        |             |               |             |                  | 1          | 表示       |           | ズーム                   |                   |                  |               | ウィンドウ      |          |            |                |             |
| BS33 • f <sub>x</sub>                                                                        |        |             |               |             |                  |            |          |           |                       |                   |                  |               |            |          |            |                |             |
|                                                                                              | A      |             | В             | С           | D                | E          | F        | G         | Н                     | I                 | J                | к             | L          | М        | N          | 0              |             |
| 1                                                                                            | 登録日    | I           | D 氏           | 名           | ふりがな             | 生年月日       | 性別       | 疾患名1(大項目) | 疾患名1(小項目) 疾           | <u> 患名2(大項目)</u>  | 疾患名2(小項目)        | 疾患名3(大項目)     | 疾患名3 (小項目) | 第1回目登録間  | 1          | 的2 F           | <b>£</b> ]3 |
| 2                                                                                            | 2017   | 1023 t      | est01 T       | すと太郎        | てすとたろう           | 昭和35.01.01 | 男 👂      | 後天性の変形    | 外反母趾 足                | 部のスポーツ障害          | 疲労骨折             |               |            | 20171023 | 1          | 2              |             |
| 3                                                                                            | 2017   | 1023 t      | est02 T       | すと花子        | てすとはなこ           | 昭和58.08.08 | <b>女</b> | 後天性の変形    | 外反母趾後                 | 天性の変形             | 扁平足              |               |            | 20171023 | 1          | 2              |             |
| -4                                                                                           | 2017   | 1031 t      | est03 T       | すと二郎        | てすとじろう           | 平成01.01.01 | 男        | 後天性の変形    | 外反母趾                  |                   |                  |               |            | 20171031 | 1          | 3              |             |
| 4 20171031 test03 てすと二郎 てすとしろう 平成01.01.01 第 後大性の変形 外反母趾 20171031 1   患者さんのデータ 質問の登録日 各質問の回答内 |        |             |               |             |                  |            |          |           |                       |                   |                  |               |            |          |            |                |             |

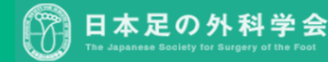

### パソコンでデータを見る4 CSVファイルの活用案

質問の回答結果を「【SAFE-Qアプリ】\_データ集計用」エクセルヘコピー&ペーストして活用することが可能です。

### ◆【SAFE-Qアプリ】\_データ集計用.xlsについて

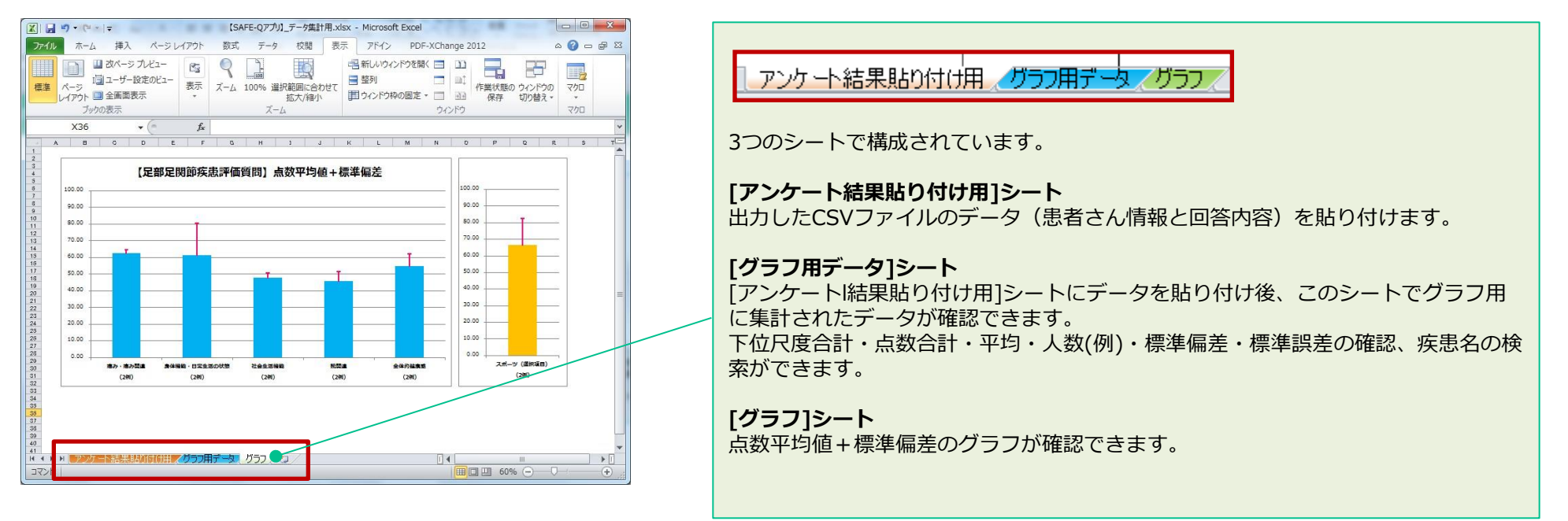

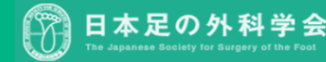

### パソコンでデータを見る5 【SAFE-Qアプリ】\_データ集計用エクセルの活用

ダウンロードしたCSVファイルの内容をコピーし、【SAFE-Qアプリ】\_データ集計用エクセルへペーストします。

CSVファイル内の対象データを選択後、コピー(【右クリック→コピー】)し、 患者情報は、患者情報貼り付け列(下図の緑の列)へ、回答は、回答貼り付け列(下図の青の列)へペースト(【右クリック→貼り付け】)します。

◆ダウンロードしたCSVファイル

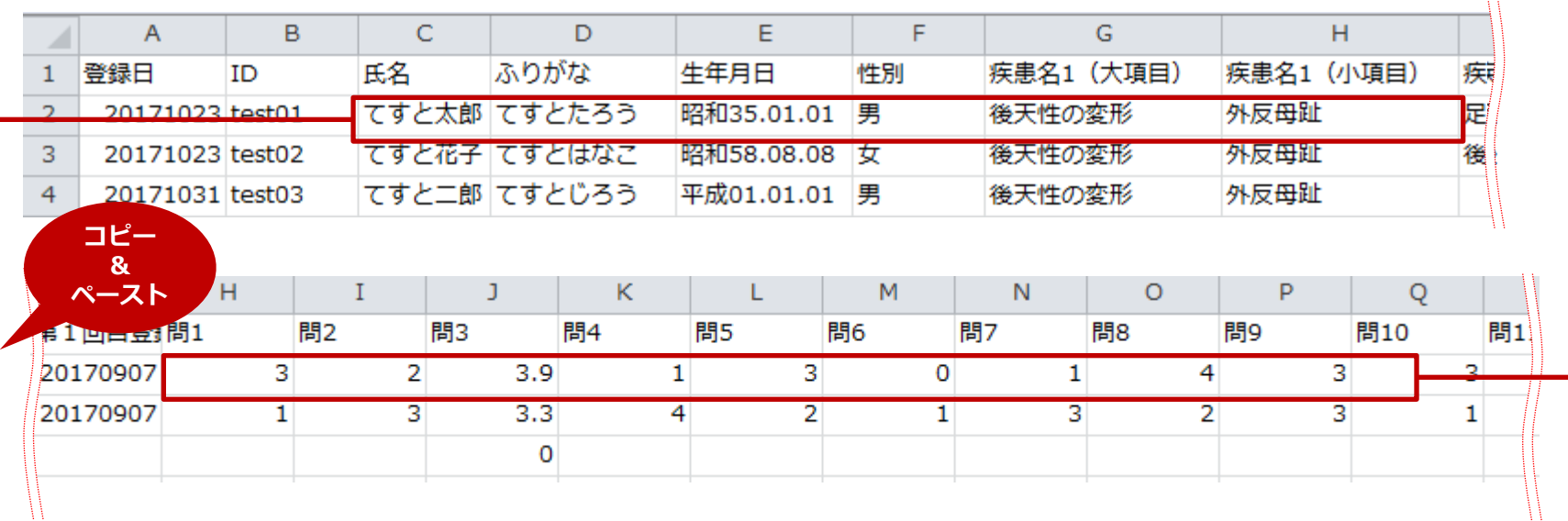

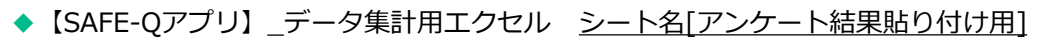

|   |       |        | 志者情報貼り付け      |    |                    |               |               |               |               |               |         |            |    |     |     |      |    |    |        |      |
|---|-------|--------|---------------|----|--------------------|---------------|---------------|---------------|---------------|---------------|---------|------------|----|-----|-----|------|----|----|--------|------|
|   | 志者名   | ನರಿಸಭ  | 生年月日          | 性別 | 疾患名1 第<br>(大項目) (/ | 疾患名1<br>(小田里) | 疾患名2<br>(大項目) | 疾志名2<br>(小項目) | 疾志名3<br>(大項目) | 疾患名3<br>(小田中) | 下位尺度    | /编24 · /编2 |    |     | ・痛み | -9 📾 |    |    | Algein |      |
|   |       |        |               |    |                    | (****=/       |               |               |               | (10000)       | SERINO. | 間1         | 間2 | 193 | 間4  | 7.5  | 間6 | 問7 | 198    | RB ( |
| → | てすと太郎 | てすとたろう | R2#035.01.01  | Ŧ  | 外国                 | 医骨骨折          | および全身性疾患に伴    | 開始リウマチ        |               |               |         | 4          | 4  | 5   | 2   | 2    | 2  | 2  | 2      | ב    |
|   | てすと花子 | てすとは起こ | \$2#058.08.08 | 笠  | および全身性疾患に伴         | 病園            | 後天性の空形        | 展平屋           | 足部のスポーツ障害     | 准労役計          |         | 3          | 4  | 5   | 2   | 4    | 2  | 4  | 0      | 7[   |
| [ |       |        |               |    |                    |               |               |               |               |               |         |            |    |     |     |      |    |    |        | ][   |
|   |       |        |               |    | 1 1                |               | 1 1           |               | 1             |               |         |            |    |     |     |      |    |    |        |      |

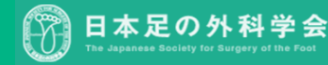

コピー

& ペースト

### パソコンでデータを見る6 疾患名の検索方法

特定の疾患のデータのみを確認する場合、検索し、データを抽出します。

◆【SAFE-Qアプリ】\_データ集計用.xls <u>シート名[グラフ用データ]</u>

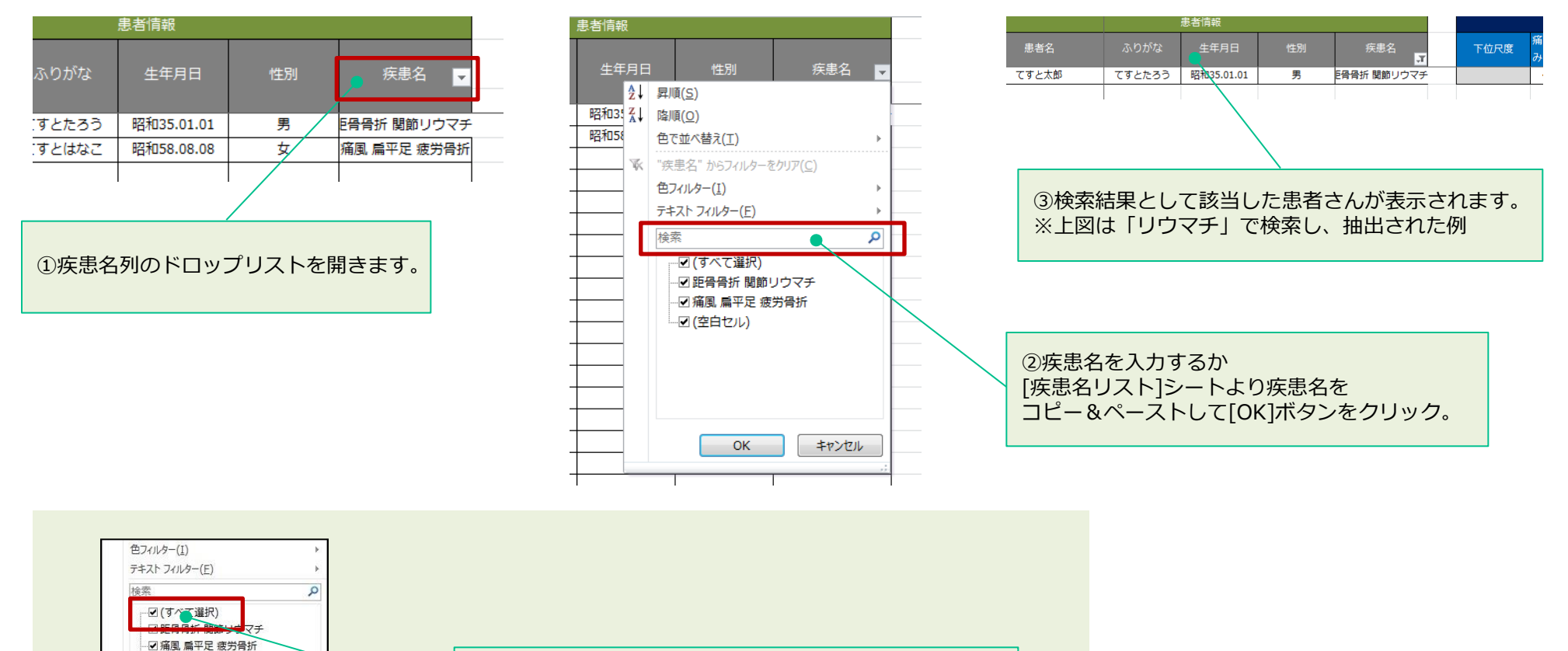

元に戻す時は、(すべて選択)をチェック後に

OKボタンをクリックし、 全データを表示してください。

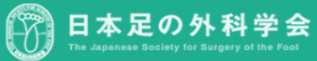

OK

キャンセル

パソコンに保存している「マスターデータファイル(CSVデータ)」をiPadに共有する事が可能です。

- 1. データを読み込みたいiPadをパソコンに接続しiTunesを起動します。
- 2. iTunesの「App」を選択すると「ファイル共有」内にSAFE-Qアプリのアイコンが表示されます。
- 3. 保存しているCSVファイルを"SAFE-Qの書類"の欄にドラッグ&ドロップします。
- または、「ファイルを追加」より指定のファイルを選択し、読み込んでください。
- 4. "移動中の項目と置き換えますか?"のメッセージが表示されますので、「置き換える」を選択します。 【ご注意】iPadへの登録データ読込はマスターデータのみ可能です。
  - 上書き保存になりますので、データを読み込む前に一度データを出力する事(P17参照)をおすすめします。

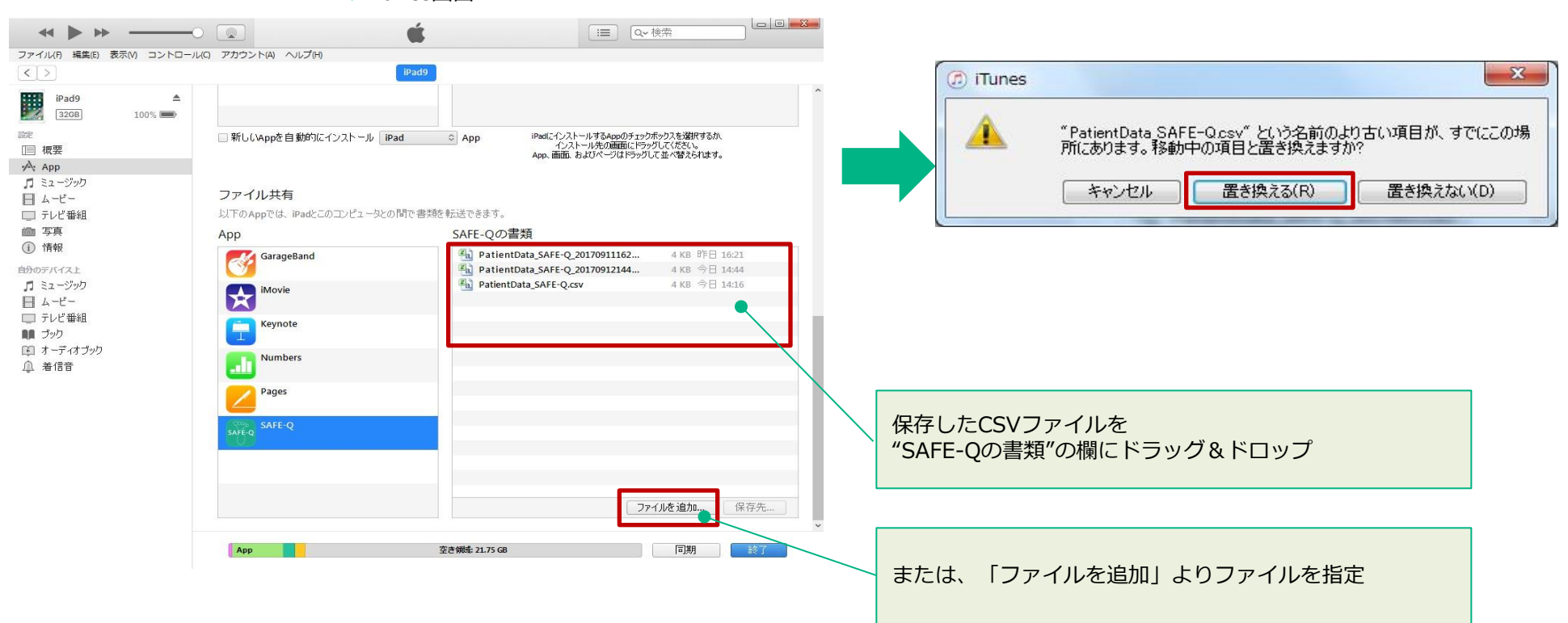

◆iTunes画面

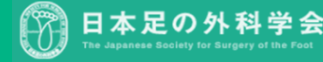

## <ご参考>iPadの操作について

### **1.**タップ

画面を指で軽くたたくこと。次の画面へ移動するときなどに使います。

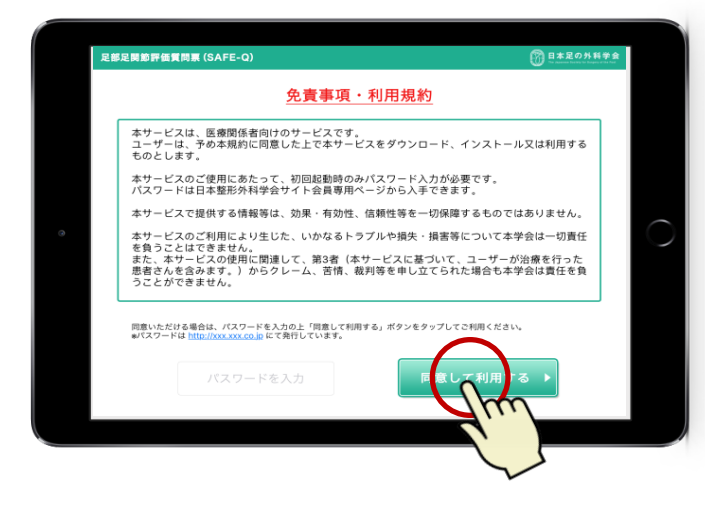

3. ドラムロール (プルダウンメニュー)

上下に動かし、項目を選択します。

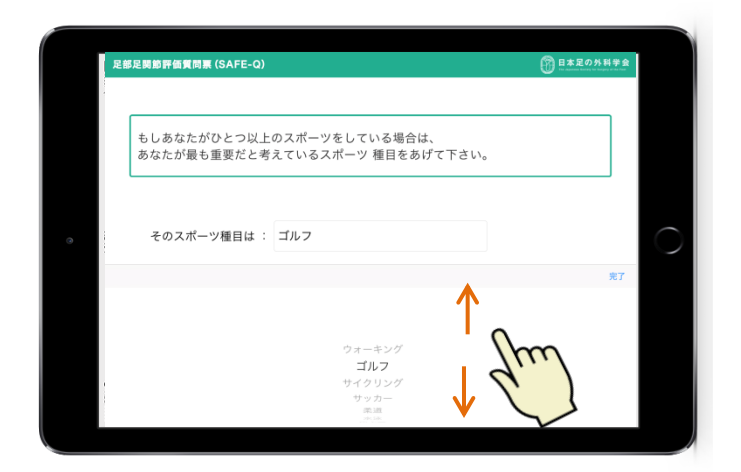

## 2.スワイプ

指を画面にふれた状態でそのまま滑らせること。

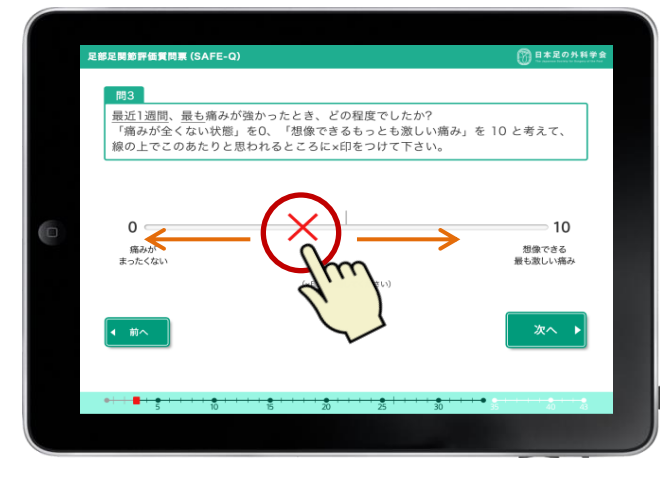

×マークにふれた状態で 左右に動かすと、×マー クの位置が動きます。

※当画面は、線の上を タッチすることでも× マークの位置を変更でき ます。

4. キーボード

患者さんの登録や、フリーワード入力などに使います。

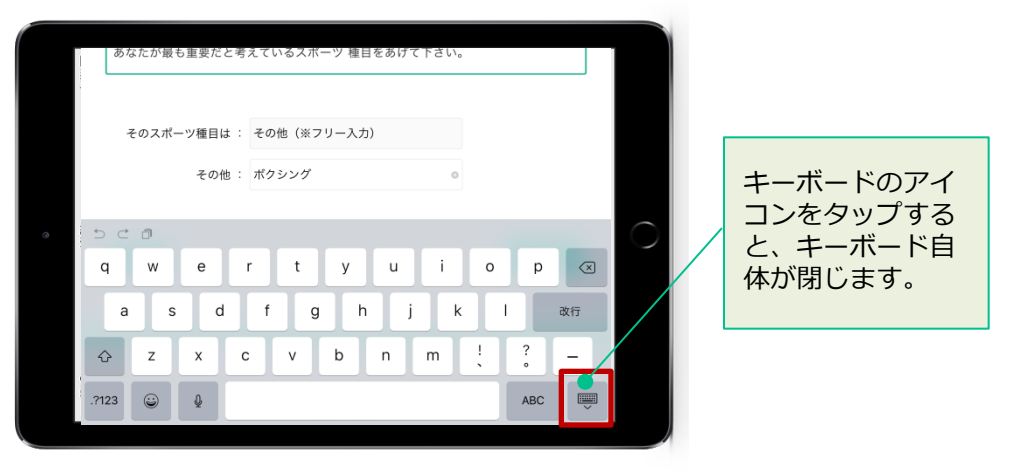

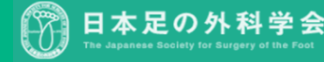

### Q1.App Storeで対象アプリが出てこない。

App Store画面の右上検索窓にて「SAFE-Q」と検索してください。 対象アプリが表示されます。(P3参照)

### Q2.App Storeでインストールを押すと求められるパス ワードが、わからない。

App Storeからアプリをインストールする際のパスワードは、個人の Apple IDのパスワードとなります。

### Q3.患者情報を間違えて登録してしまった。

本マニュアルの14ページをご参照いただき、患者情報を更新ください。 (P14参照)

### **Q4**-出力ファイルのパスワードを忘れてしまった。

申し訳ございませんが、改めてファイル出力の上、 パスワードを設定ください。(P17参照)

### Q5.患者情報を間違えて削除してしまった。

出力ファイルにて患者情報を保存していない場合は、 改めて新規登録が必要となります。 出力ファイルに保存していた場合は、iTunes経由でデータをアプリに読 み込む事が可能です。(P23参照)

※保存されていた出力ファイルの中から、患者を指定して読む事は出来 ません。一括での読み込みとなります。

その他、アプリに関してお困りの際は、右記の問合せ先までお問合せください。 (※アプリの内容に関するお問合せは、学会までお問合せください。) 電通サドラー・アンド・ヘネシー株式会社 〒104-8427 東京都中央区築地1-12-6 築地えとビル2F アプリに関する問合せ先:app-info@dsh.co.jp

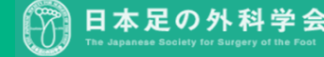